## ナビゲーション画面にオーディオ映像を表示する

地図画面に、デジタルTV、DVD、VTRの映像を表示できます。

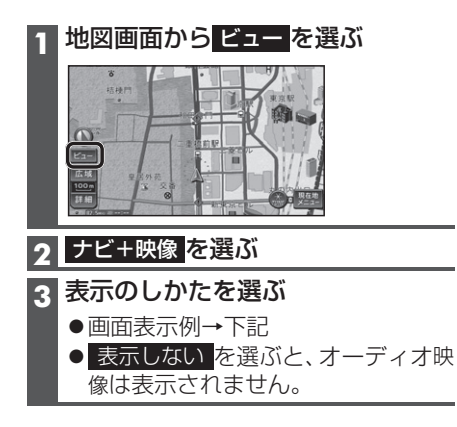

お知らせ

- ●走行中は、オーディオ映像は消去され、地図画面のみ表示されます。 地図上にオーディオ映像を表示させるときは、安全な場所に停車して、サイドブレーキを引いてご覧ください。
- ・拡大図(P.34)表示中や地図モード画面 (P.40)では、オーディオ映像は表示されま せん。
- ●案内図(P.33)表示中は、オーディオの
   1/2画面左、1/2画面右は表示されません。

| 画 | 面 | 表示 | ₹ | 歹 |   |
|---|---|----|---|---|---|
|   |   |    | _ |   | - |

| 1/2画面左・1/2画面右       |  | 小画面左·小画面右·小画面下                               |                 |  |
|---------------------|--|----------------------------------------------|-----------------|--|
| ●オーディオ映像は左右に圧縮されます。 |  | ●オーディオ映像を16:9で表示します。<br>●4:3の画面は左右に引き伸ばされます。 |                 |  |
| 1 /2画面左             |  | 小画面左                                         |                 |  |
| 1 /2画面右             |  | 小画面右                                         |                 |  |
|                     |  | 小画面下                                         | <b>8</b><br>初秋門 |  |

お知らせ

- ●オーディオ映像が表示されている部分をタッチすると、映像が全画面表示され、オーディオの 操作ができます。
- ●「1/2画面左」「1/2画面右」に設定後、「小画面左」「小画面右」「小画面下」「表示しない」を 選ぶと、地図は2画面になります。手動で1画面に戻してください。(P.43)